# 注文初期値設定

LION CFD for Android

### メニューから【注文初期値設定】をタップすると、設定画面が表示されます。 注文画面に表示される各設定をあらかじめ任意の設定に変更することができます。

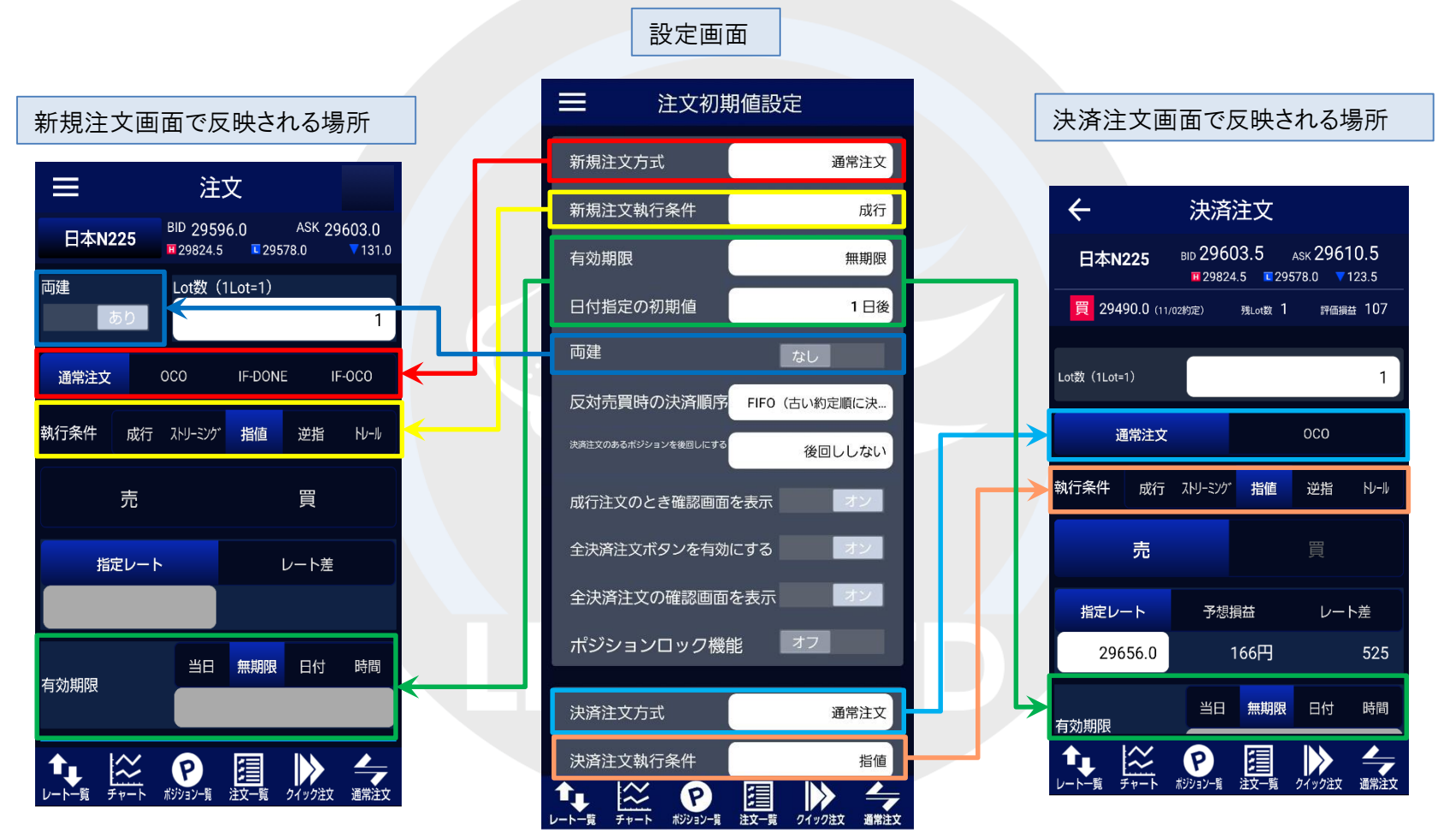

#### 注文初期值設定

▶

### ■新規注文初期値設定

### LION CFD for Android

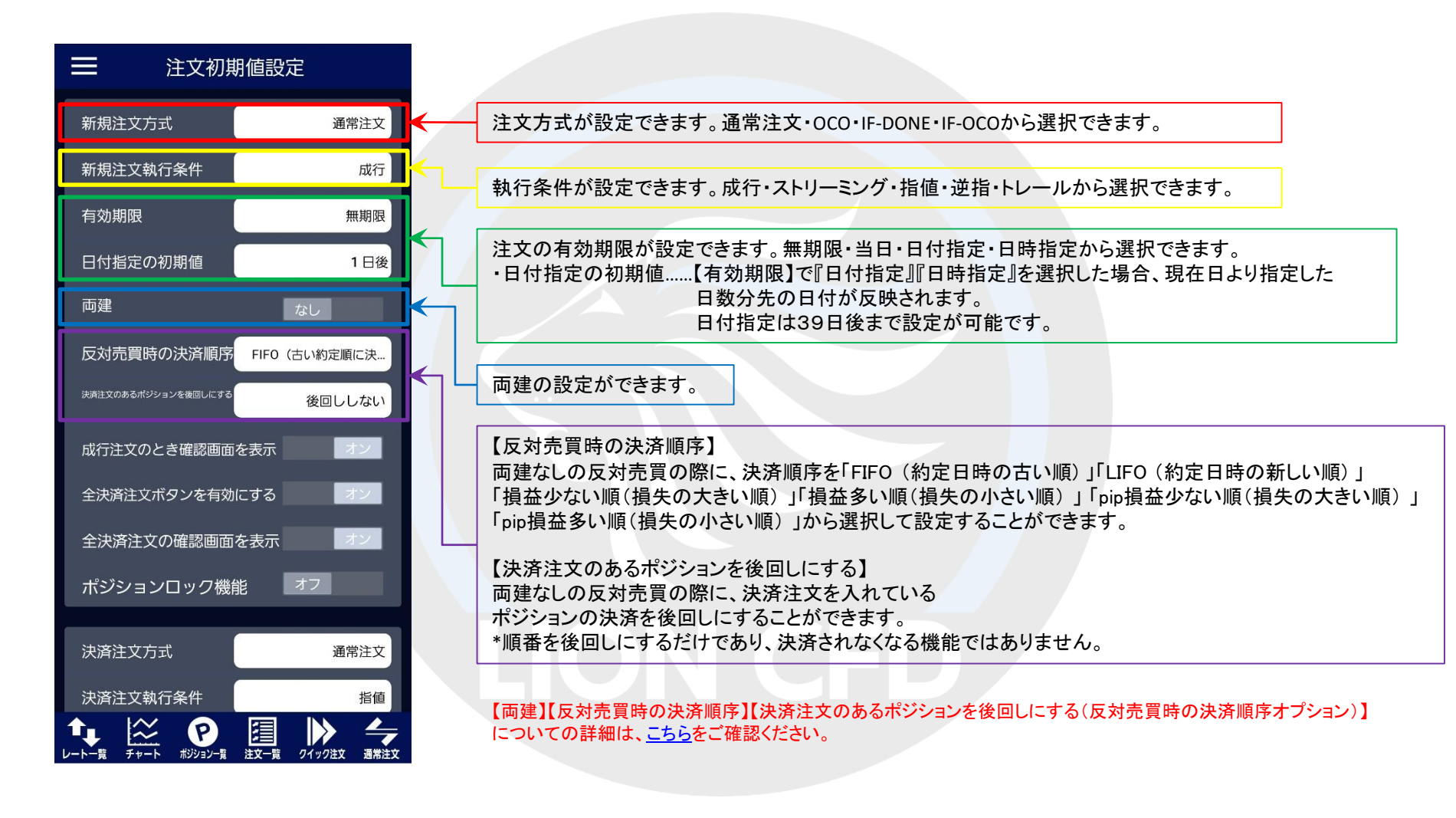

### LION CFD for Android

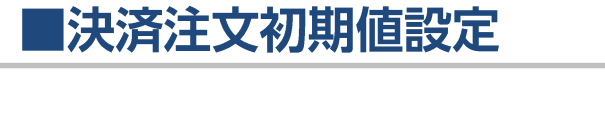

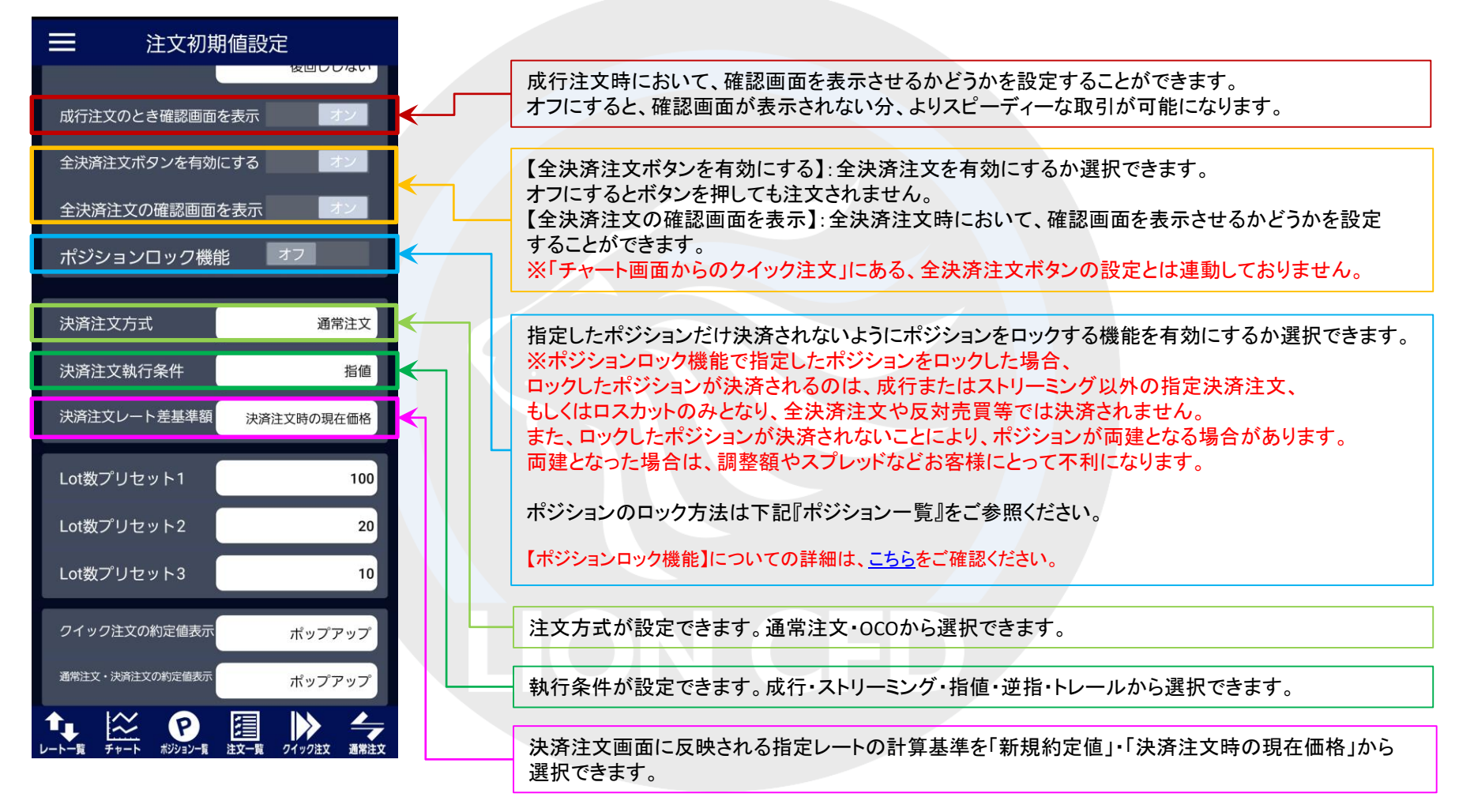

## ■Lot数プリセット

LION CFD for Android

Lot数プリセットは、Lot数入力の補助機能です。

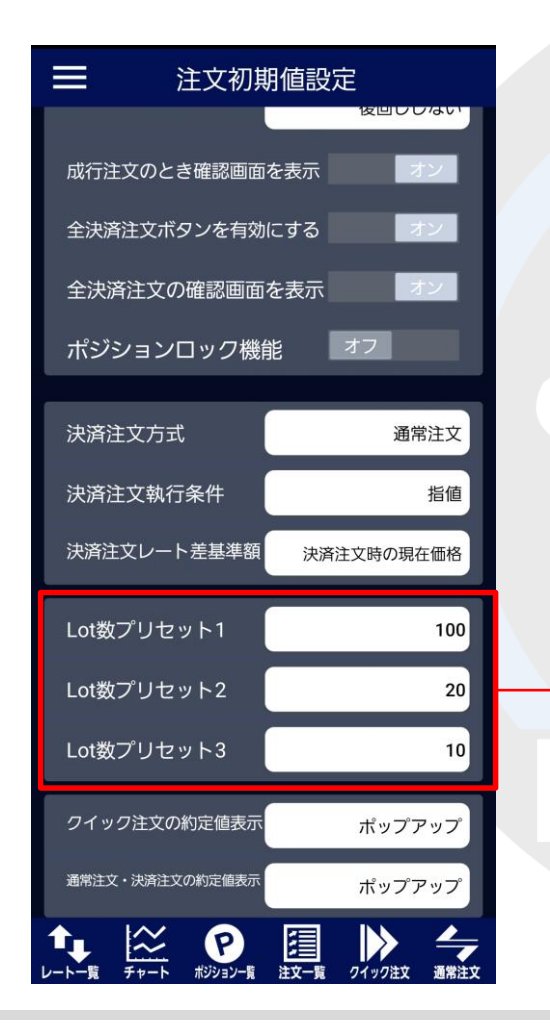

Lot数プリセット1~3にあらかじめよく使用するLot数を登録おけば、 注文画面でのLot数の登録の手間が省けます。

※【アプリ動作設定】でLot数の入力方式を『ピッカー』に設定している場合のみ 反映される機能ですのでご注意ください。

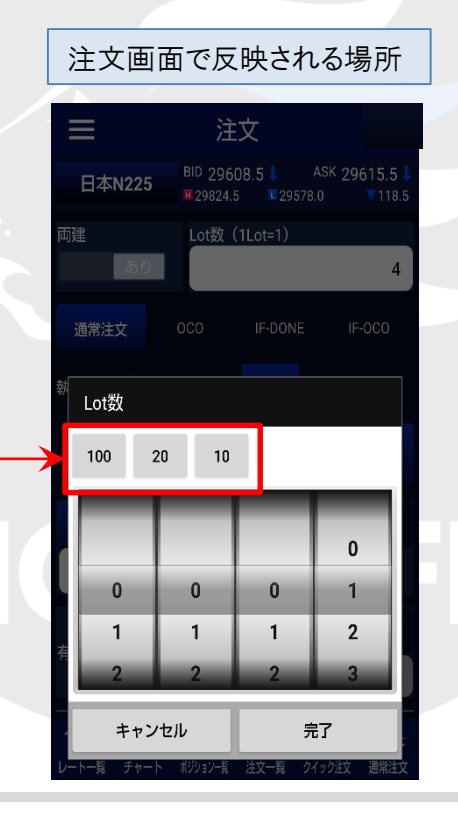

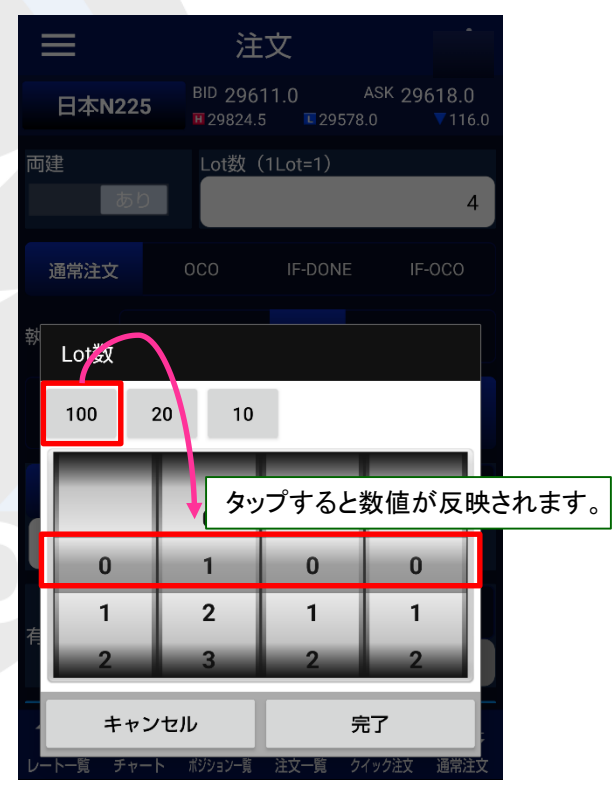

Þ

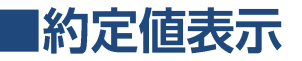

クイック注文および通常注文・決済注文(成行・ストリーミング)の約定値の表示方法を変更することができます。

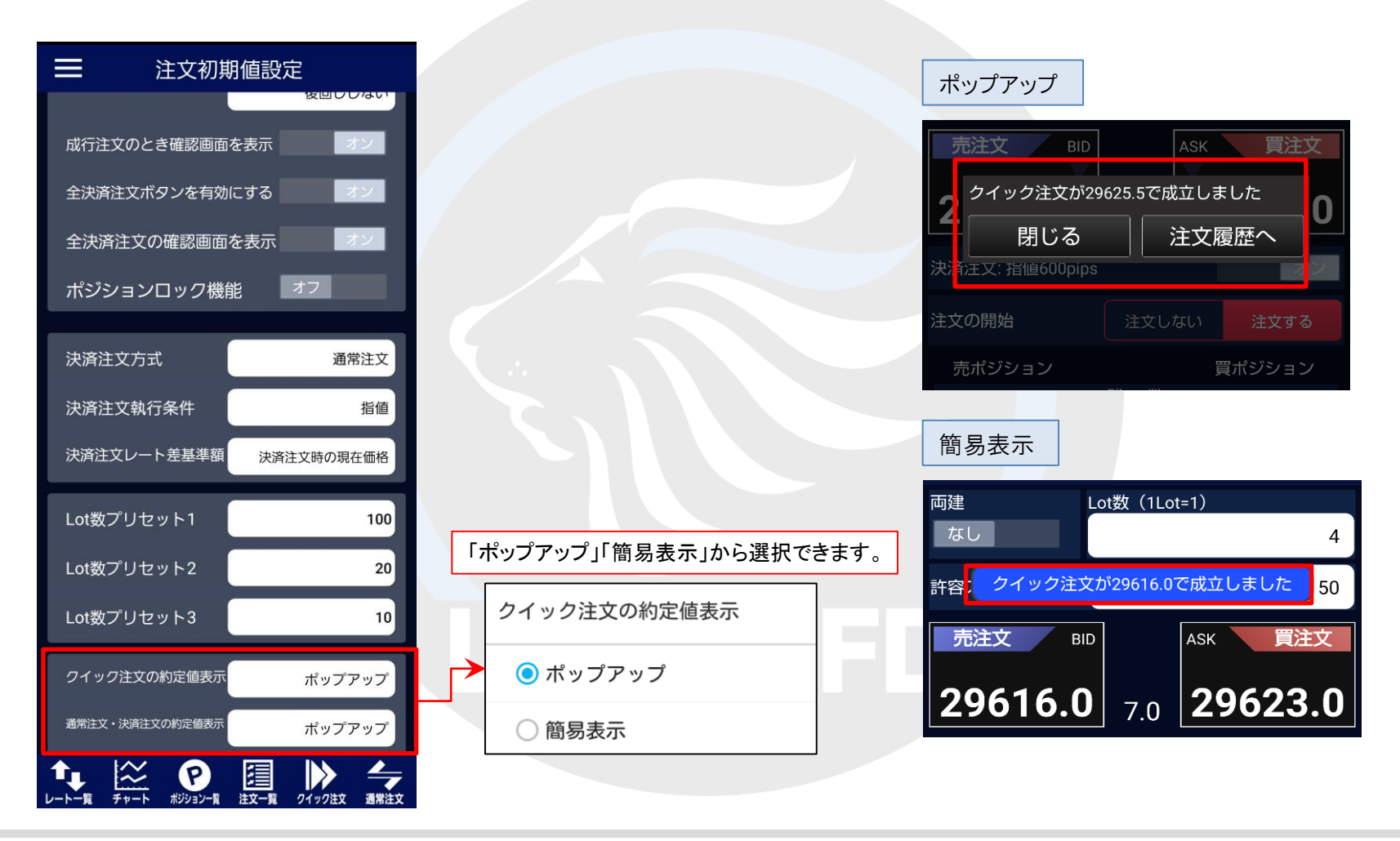

Þ